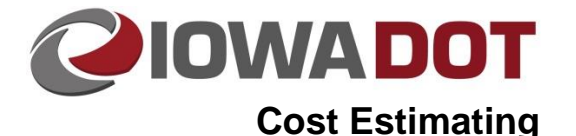

# **Estimate Item Report**

iPDWeb Cost Estimating Manual Chapter 9A-1 Estimate Item Report Originally Issued: 12-7-20 Revised: xx-xx-xx

A report of bid items and their associated quantities, unit costs, and total cost can be generated in iPDWeb using the following instructions. This report can include one or more Divisions within an Estimate. It is not possible to generate a report using multiple Estimates or using Divisions from different Estimates.

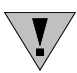

**NOTE:** Before generating a report, it is important to have saved any changes that have been made to the Project, Estimate, and Division(s) before proceeding or any changes that were made will not be reflected in the report that is generated.

### **Selecting Divisions**

The report generated by iPDWeb will only include Division(s) that are selected under the Estimate. **Instructions for selecting divisions within an estimate can be found in <u>Chapter 8D-1</u>. If changes are made to the Division(s) that is selected, it is important to save those changes before proceeding. Note that the two Divisions below have a green check mark indicating that in addition to being selected, these Divisions have also been marked complete, which is not necessary to generate the report.** 

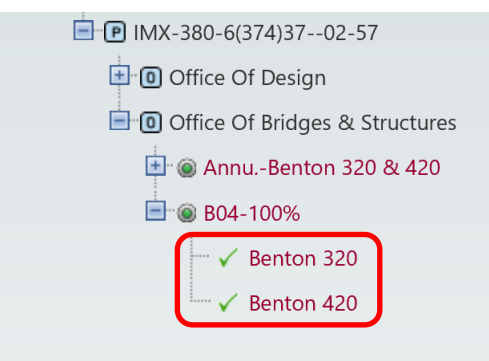

## **Generating the Report**

Selecting the Report button on the Estimate page generates a pop-up menu with several different types of reports that can be generated. To generate a report with the estimate bid items, choose Estimate Items from the list.

| <mark>™ i</mark> PDWeb                                                                                                    | Se Menu                                                                                                    |                                                                                                    |                                                                                                  |                                                       |  |  |  |  |  |
|----------------------------------------------------------------------------------------------------|----------------------------------------------------------------------------------------------------|----------------------------------------------------------------------------------------------------|--------------------------------------------------------------------------------------------------|-------------------------------------------------------|--|--|--|--|--|
| Estimating Dashboard Cost Estimating X<br>Search: 18-57-380-050                                                                                                    | <b>L</b>                                                                                                    | <b>o</b>                                                                                                    | Save                                                                                             |                                                       |  |  |  |  |  |
| 18-57-380-050     18-57-380-050-00     19-57-380-6(374)3702-57     10 Office Of Design     10 Office Of Bridges & Structures     19 @ Annu-Benton 320 & 420     19 @ 804-100%     100%     100%     100%     100%     100%     100%     100%     100%     100%     100%     100%     100%     100%     100%     100%     100%     100%     100%     100%     100%     100%     100%     100%     100%     100%     100%     100%     100%     100%     100%     100%     100%     100%     100%     100%     100%     100%     100%     100%     100%     100%     100%     100%     100%     100%     100%     100%     100%     100%     100%     100%     100%     100%     100%     100%     100%     100%     100%     100%     100%     100%     100%     100%     100%     100%     100%     100%     100%     100%     100%     100%     100%     100%     100%     100%     100%     100%     100%     100%     100%     100%     100%     100%     100%     100%     100%     100%     100%     100%     100%     100%     100%     100%     100%     100%     100%     100%     100%     100%     100%     100%     100%     100%     100%     100%     100%     100%     100%     100%     100%     100%     100%     100%     100%     100%     100%     100%     100%     100%     100%     100%     100%     100%     100%     100%     100%     100%     100%     100%     100%     100%     100%     100%     100%     100%     100%     100%     100%     100%     100%     100%     100%     100%     100%     100%     100%     100%     100%     100%     100%     100%     100%     100%     100%     100%     100%     100%     100%     100%     100%     100%     100%     100%     100%     100%     100%     100%     100%     100%     100%     100%     100%     100%     100%     100%     100%     100%     100%     100%     100%     100%     100%     100%     100%     100%     100%     100%     100%     100%     100%     100%     100%     100%     100%     100%     100%     100%     100%     100%     100%     100%     100%     100%     100%     100%     100%     100% | Name: 1009<br>Event: B04<br>Note: New<br>Manual Version:<br>G<br>Estimate Summary (Read<br>Item Number<br>STRUCTURES<br>2401-6750001 | 6<br>Structural Design Plans to Office of Desic<br>Version<br>Make<br>iroup by Level One  Group by Level Two<br>J-Only):<br>Description<br>Total: \$30,000.00<br>REMVL | Estimate Items<br>Compare Estimate with Bid<br>Duplicate Items<br>Suggested Estimate Contingency | Report<br>of Bridaes &<br>2019 4:13 F<br>irend Filter |  |  |  |  |  |

### Estimate Item Report

Selecting Estimate Items from the pop-up menu generates the report below:

| PDWeb                                                                                                    |                                              |                                                    |                                                                                     | •                                                                                                    | Menu                                                                                                    |                 |       |
|----------------------------------------------------------------------------------------------------|----------------------------------------------|----------------------------------------------------|-------------------------------------------------------------------------------------|----------------------------------------------------------------------------------------------------|----------------------------------------------------------------------------------------------------|-----------------|-------|
| imating Dashboard Cost Estimating X                                                                                                    | Estimate Items                               | ×                                                  |                                                                                     |                                                                                                    |                                                                                                    |                 |       |
| 3 10 17 1 1 of 1 1                                                                                                    | Export to the s                              | elected fo                                         | rmat 🗸 Exp                                                                          | ort 🔯 🛢                                                                                                    |                                                                                                    |                 |       |
|                                                                                                    | E                                            | stimate<br>Vers<br>Proje                           | e Items Re<br>ion B04-100%<br>ct 57-3806-374                                        | eport                                                                                                    |                                                                                                    |                 |       |
|                                                                                                    |                                              |                                                    |                                                                                     |                                                                                                    |                                                                                                    |                 |       |
| Item Number Item Description                                                                                                    | Units                                        | Quantity                                           | Cost Used                                                                           | Suggested Cost                                                                                                    | Line Total                                                                                                    | Estimator Notes | <br>٦ |
| Item Number Item Description<br>Macadam Slope Protection - SB I-380 over IA 150                                                                                                    | Units                                        | Quantity                                           | Cost Used                                                                           | Suggested Cost<br>SubTotal:                                                                                                    | Line Total<br>\$56,565.32                                                                                                    | Estimator Notes | -     |
| Item Number         Item Description           Macadam Slope Protection - SB I-380 over IA 150         2401-6750001           2401-6750001         REMVL                                                                                                    | Units<br>LS                                  | Quantity<br>1.000                                  | Cost Used<br>\$15,000.00                                                            | Suggested Cost<br>SubTotal:<br>\$0.00                                                                                                    | Line Total<br>\$56,565.32<br>\$15,000.00                                                                                         | Estimator Notes |       |
| Item Number         Item Description           Macadam Slope Protection - SB I-380 over IA 150         2401-6750001           2401-6750001         REMVL           2507-2638620         MACADAM STONE SLOPE PROTECTION                                                                                                    | Units<br>LS<br>SY                            | Quantity<br>1.000<br>829.000                       | Cost Used<br>\$15,000.00<br>\$45.26                                                 | Suggested Cost<br>SubTotal:<br>\$0.00<br>\$45.26                                                                                                    | Line Total<br>\$56,565.32<br>\$15,000.00<br>\$37,520.54                                                                          | Estimator Notes | -     |
| Item Number         Item Description           Macadam Slope Protection - SB I-380 over IA 150         2401-6750001           2401-6750001         REMVL           2507-2638620         MACADAM STONE SLOPE PROTECTION           2507-26386600         BRIDGE WING ARMORING - MACADAM STONE SLOPE                                                                                                    | LS<br>SY<br>SY                               | Quantity 1.000 829.000 46.000                      | Cost Used<br>\$15,000.00<br>\$45.26<br>\$87.93                                      | Suggested Cost<br>SubTotal:<br>\$0.00<br>\$45.26<br>\$87.93                                                                                                    | Line Total<br>\$56,565.32<br>\$15,000.00<br>\$37,520.54<br>\$4,044.78                                                            | Estimator Notes |       |
| Item Number         Item Description           Macadam Slope Protection - SB I-380 over IA 150         2401-6750001           2401-6750001         REMVL           2507-2638620         MACADAM STONE SLOPE PROTECTION           2507-2638660         BRIDGE WING ARMORING - MACADAM STONE           STONE         Macadam Slope Protection - NB I-380 over IA 150                                                                                                    | LS<br>SY<br>SY                               | Quantity<br>1.000<br>829.000<br>46.000             | Cost Used<br>\$15,000.00<br>\$45.26<br>\$87.93                                      | Suggested Cost<br>SubTotal:<br>\$0.00<br>\$45.26<br>\$87.93<br>SubTotal:                                                                                         | Line Total<br>\$56,565.32<br>\$15,000.00<br>\$37,520.54<br>\$4,044.78<br>\$53,033.28                                             | Estimator Notes |       |
| Item Number         Item Description           Macadam Slope Protection - SB I-380 over IA 150         2401-6750001           2401-6750001         REMVL           2507-2638660         BRIDGE WING ARMORING - MACADAM<br>STONE           Macadam Slope Protection - NB I-380 over IA 150           2401-6750001         REMVL                                                                                                    | LS SY LS                                     | Quantity<br>1.000<br>829.000<br>46.000<br>1.000    | Cost Used<br>\$15,000.00<br>\$45.26<br>\$87.93<br>\$15,000.00                       | Suggested Cost<br>SubTotal:<br>\$0.00<br>\$45.26<br>\$87.93<br>SubTotal:<br>\$0.00                                                                               | Line Total<br>\$56,565.32<br>\$15,000.00<br>\$37,520.54<br>\$4,044.78<br>\$53,033.28<br>\$15,000.00                              | Estimator Notes |       |
| Item Number         Item Description           Macadam Slope Protection - SB I-380 over IA 150         2401-6750001           2401-6750001         REMVL           2507-2638620         MACADAM STONE SLOPE PROTECTION           2507-2638660         BRIDGE WING ARMORING - MACADAM STONE           Macadam Slope Protection - NB I-380 over IA 150           2401-6750001         REMVL           2507-2638620         MACADAM STONE SLOPE PROTECTION                                                                                                    | LS<br>SY<br>LS<br>SY<br>LS<br>SY             | Quantity 1.000 829.000 46.000 1.000 747.000        | Cost Used<br>\$15,000.00<br>\$45.26<br>\$87.93<br>\$15,000.00<br>\$45.50            | Suggested Cost<br>SubTotal:<br>\$0.00<br>\$45.26<br>\$87.93<br>SubTotal:<br>\$0.00<br>\$45.50                                                                    | Line Total<br>\$56,565.32<br>\$15,000.00<br>\$37,520.54<br>\$4,044.78<br>\$53,033.28<br>\$15,000.00<br>\$33,988.50               | Estimator Notes |       |
| Item Number         Item Description           Macadam Slope Protection - SB I-380 over IA 150         2401-6750001           2401-6750001         REMVL           2507-2638620         MACADAM STONE SLOPE PROTECTION           2507-2638660         BRIDGE WING ARMORING - MACADAM STONE           5TONE         Macadam Slope Protection - NB I-380 over IA 150           2401-6750001         REMVL           2507-2638620         MACADAM STONE SLOPE PROTECTION           2401-6750001         REMVL           2507-2638620         MACADAM STONE SLOPE PROTECTION           2507-26386600         BRIDGE WING ARMORING - MACADAM STONE SLOPE PROTECTION | LS<br>SY<br>LS<br>SY<br>LS<br>SY<br>SY<br>SY | Quantity 1.000 829.000 46.000 1.000 747.000 46.000 | Cost Used<br>\$15,000.00<br>\$45.26<br>\$87.93<br>\$15,000.00<br>\$45.50<br>\$87.93 | Suggested Cost           SubTotal:           \$0.00           \$45.26           \$87.93           SubTotal:           \$0.00           \$45.50           \$87.93 | Line Total<br>\$56,565.32<br>\$15,000.00<br>\$37,520.54<br>\$4,044.78<br>\$53,033.28<br>\$15,000.00<br>\$33,988.50<br>\$4,044.78 | Estimator Notes |       |

### **Exporting the Estimate Item Report**

Once the Estimate Item report is generated in iPDWeb, it can be exported in one of the following file formats:

- Acrobat (PDF) file
- CSV (comma delimited)
- Excel 97-2003
- Rich Text Format
- TIFF file
- Web Archive
- XPS Document

The most common file format used is the Acrobat (PDF) format, and it will be used for the example for the rest of this chapter. The process outlined in the example is similar for the other file formats that are available.

Choose the desired file format for the exported report.

| × | Estimate Ite                                                                                                    | ems 🗙                                                              |                                          |
|---|----------------------------------------------------------------------------------------------------|--------------------------------------------------------------------|------------------------------------------|
|   | Export to th<br>Acrobat (PD<br>CSV (comm<br>Excel 97-20<br>Rich Text Fo<br>TIFF file<br>Web Archive<br>XPS Docum | e selected f<br>F) file<br>a delimited)<br>03<br>prmat<br>e<br>ent | ormat Expor<br><b>Re</b><br>00%<br>5-374 |
|   | Units                                                                                                    | Quantity                                                           | Cost Used S                              |

Once the desired file format is selected, select Export.

| Estimate Ite | ms 🗙     |                 |          |
|--------------|----------|-----------------|----------|
| Acrobat (PD  | F) file  | ► Exp           | ort 🔯    |
|              |          |                 |          |
|              | Estimat  | te Items Re     | eport    |
|              | Ver      | sion B04-100%   |          |
|              | Proj     | ect 57-3806-374 |          |
| Units        | Quantity | Cost Used       | Suggeste |
| n            |          |                 | Sul      |

You will then be prompted to either Open or Save the report. If you choose to Open the exported report, it will open as a separate window. If you choose to Save the report, it will be saved to a location determined by the user.

| and the second second se |                                                |            |                           |                                               |               |              |                             |          |  |      |          |      |       |
|----------------------------------------------------------------------------------------------------|------------------------------------------------|------------|---------------------------|-----------------------------------------------|---------------|--------------|-----------------------------|----------|--|------|----------|------|-------|
| 🔿 🖪 http                                                                                                    | s://iadot.exevision.com/ipd/Inde               | x.aspx     |                           |                                               |               |              |                             |          |  |      | - 🗎 Ĉ Se | arch |       |
| Ь                                                                                                    | ×                                              |            |                           |                                               |               |              |                             |          |  |      |          |      |       |
| PDWe                                                                                                    | Ь                                              |            |                           |                                               | •             | Menu         |                             |          |  |      |          |      |       |
|                                                                                                    |                                                |            |                           |                                               |               |              |                             |          |  |      |          |      |       |
| mating Dashb                                                                                                    | poard Cost Estimating X                        | Estimate I | items 🗙                   |                                               |               |              |                             |          |  |      |          |      |       |
|                                                                                                    | < 🔇 1 of 1 🔊 🔊                                 | Acrobat (F | PDF) file                 | ✓ Export                                      |               |              |                             |          |  |      |          |      |       |
|                                                                                                    |                                                |            | Estimate<br>Vers<br>Proje | e Items Rep<br>ion B04-100%<br>ct 57-3806-374 | ort           |              |                             |          |  |      |          |      |       |
| Item Number                                                                                                    | Item Description                               | Units      | Quantity                  | Cost Used S                                   | uggested Cost | Line TotalE  | stimator Notes              |          |  |      |          |      |       |
| Macadam Slo                                                                                                    | ope Protection - SB I-380 over IA 150          |            |                           |                                               | SubTotal:     | \$56,565.32  |                             |          |  |      |          |      |       |
| 2401-6750001                                                                                                    | REMVL                                          | LS         | 1.000                     | \$15,000.00                                   | \$0.00        | \$15,000.00  |                             |          |  |      |          |      |       |
| 2507-2638660                                                                                                    | BRIDGE WING ARMORING - MACADAM                 | SY         | 46.000                    | \$87.93                                       | \$87.93       | \$4,044.78   |                             |          |  |      |          |      |       |
| Macadam Sk                                                                                                    | STONE<br>Des Protection - NB I-380 over IA 150 |            |                           |                                               | SubTotal      | \$53 033 28  |                             |          |  |      |          |      |       |
| 2401-8750001                                                                                                    | REMVL                                          | LS         | 1.000                     | \$15,000.00                                   | \$0.00        | \$15,000.00  |                             |          |  |      |          |      |       |
| 2507-2638620                                                                                                    | MACADAM STONE SLOPE PROTECTION                 | SY         | 747.000                   | \$45.50                                       | \$45.50       | \$33,988.50  |                             |          |  |      |          |      |       |
| 2507-2638660                                                                                                    | BRIDGE WING ARMORING - MACADAM<br>STONE        | SY         | 46.000                    | \$87.93                                       | \$87.93       | \$4,044.78   |                             |          |  |      |          |      |       |
|                                                                                                    |                                                |            |                           |                                               | Total:        | \$109,598.60 |                             |          |  |      |          |      |       |
| Report Date:                                                                                                    | 10/6/2020 9:51:58 AM                           |            | Ĺ                         |                                               | Total:        | \$109,598.60 | Pag                         | e 1 of 1 |  |      |          |      |       |
| Report Date:                                                                                                    | 10/6/2020 9:51:58 AM                           |            |                           |                                               | Total:        | \$109,598.60 | Pag                         | e 1of1   |  |      |          |      |       |
| Report Date:                                                                                                    | 10/6/2020 9:51:58 AM                           |            |                           |                                               | Total:        | \$109,598.60 | Pag                         | e 1of1   |  |      |          |      |       |
| Report Date:                                                                                                    | 10/6/2020 9:51:58 AM                           |            |                           |                                               | Total:        | \$109,598.60 | Paç                         | e 1 of 1 |  |      |          |      |       |
| Report Date:                                                                                                    | 10/6/2020 9:51:58 AM                           |            |                           |                                               | Total:        | \$109,598.60 | Paç                         | e 1 of 1 |  |      |          |      |       |
| Report Date:                                                                                                    | 10/6/2020 9:51:58 AM                           |            |                           |                                               | Total         | \$109,598.60 | Pag                         | e 1of1   |  |      |          |      |       |
| Report Date:                                                                                                    | 10/6/2020 9:51:58 AM                           |            |                           |                                               | Total         | \$109,598.60 | Pag                         | e 1of1   |  |      |          |      |       |
| Report Date:                                                                                                    | 10/6/2020 9:51:58 AM                           |            |                           |                                               | Total         | \$109,598.60 | Paç                         | e 1of1   |  |      |          |      |       |
| Report Date:                                                                                                    | 10/6/2020 9:51:58 AM                           |            |                           |                                               | Total         | \$109,598.60 | Pag                         | e 1of1   |  |      |          |      |       |
| Report Date:                                                                                                    | 10/6/2020 9:51:58 AM                           |            |                           |                                               | Total         | \$109,598.60 | Paç                         | e 1of1   |  |      |          |      |       |
| Report Date:                                                                                                    | 10/6/2020 9:51:58 AM                           |            |                           |                                               | Total         | \$109,598.60 | Pag                         | e 1of1   |  |      |          |      |       |
| Report Date:                                                                                                    | 10/6/2020 9:51:58 AM                           |            |                           |                                               | Total         | \$109,598.60 | Paç                         | e 1of1   |  |      |          |      |       |
| Report Date:                                                                                                    | 10/6/2020 9:51:58 AM                           |            |                           |                                               | Total         | \$109,598.60 | Paç                         | e 1 of 1 |  |      |          |      |       |
| Report Date:                                                                                                    | 10/6/2020 9:51:58 AM                           |            |                           |                                               | Total         | \$109,598.60 | Paç                         | e 1of1   |  |      |          |      |       |
| Report Date:                                                                                                    | 10/6/2020 9:51:58 AM                           |            |                           |                                               | Total         | \$109,598.60 | Paç                         | e 1of1   |  |      |          |      |       |
| Report Date:                                                                                                    | 10/6/2020 9:51:58 AM                           | Οο γου     | L want to ope             | n or save <b>Estin</b>                        | Total         | \$109,598.60 | Pag<br>n jadot.exevision.cc | e 1of1   |  | Open | Save     | • c. | ancel |
| Report Date:                                                                                                    | 10/6/2020 9:51:58 AM                           | Do you     | r want to ope             | n or save <b>Estim</b>                        | Total         | \$109,598.60 | Pag                         | e 1of1   |  | Open | Save     | • 6  | ancel |

#### The finished Adobe report is shown below:

| 📆 Estima | teltems (7).pd | lf - Ado | be Acrobat Standard 2017 |       |              |                                                                  |       |                        |                                                 |                |                           |                 |   | - 8   |
|----------|----------------|----------|--------------------------|-------|--------------|------------------------------------------------------------------|-------|------------------------|-------------------------------------------------|----------------|---------------------------|-----------------|---|-------|
| File Ed  | it View Wi     | ndow     | Help                     |       |              |                                                                  |       |                        |                                                 |                |                           |                 |   |       |
| Hom      | e Tools        |          | Estimateltems (7).p      | ×     |              |                                                                  |       |                        |                                                 |                |                           |                 |   | ? Sig |
| 8        | ð 🖶 🖂          | Q        | (1) / 1                  | • 🕛 🖂 | 74.95        | 📙 🔂 🖉 🦷                                                          |       | Ø                      |                                                 |                |                           |                 |   |       |
|          |                |          |                          |       |              |                                                                  |       |                        |                                                 |                |                           |                 |   |       |
|          |                |          |                          |       |              |                                                                  |       |                        |                                                 |                |                           |                 |   |       |
|          |                |          |                          |       |              |                                                                  |       | Estimat<br>Ver<br>Proj | te Items Re<br>sion B04-100%<br>act 57-3806-374 | eport          |                           |                 |   |       |
|          |                |          |                          |       | Item Number  | Item Description                                                 | Units | Quantity               | Cost Used                                       | Suggested Cost | Line Tota                 | Estimator Notes | 1 |       |
|          |                |          |                          |       | Macadam Slo  | pe Protection - SB I-380 over IA 150                             |       |                        |                                                 | SubTotal       | \$56,565.32               | 2               | 1 |       |
|          |                |          |                          |       | 2401-6750001 | REMYL                                                            | LS    | 1.030                  | \$15,000.00                                     | \$0.00         | \$15,000.00               | 0               | 1 |       |
|          |                |          |                          |       | 2507-2638620 | INACADAM STONE SLOPE PROTECTION<br>INFOREWING ARMORING . MACADAM | N SY  | 40.000                 | \$45.20                                         | 345.28         | \$37,520.54<br>\$4,044.77 |                 | - |       |
|          |                |          |                          |       |              | STONE                                                            |       |                        |                                                 |                |                           |                 |   |       |
|          |                |          |                          |       | 2401-6750001 | pe Protection - NB 1-380 over IA 150<br>REMVL                    | LS    | 1.000                  | \$15,000,00                                     | Sub lotal      | \$15,000,00               |                 |   |       |
|          |                |          |                          |       | 2507-2638620 | MACADAM STONE SLOPE PROTECTION                                   | N SY  | 747.030                | \$45.50                                         | \$45.50        | \$33,988.50               |                 | 1 |       |
|          |                |          |                          |       | 2507-2638663 | BRIDGE WING ARMORING - MACADAM                                   | SY    | 46.020                 | \$67.93                                         | \$87.93        | \$4,044.76                |                 | 1 |       |
|          |                |          |                          |       |              |                                                                  |       |                        |                                                 | Total:         | \$109,598.60              |                 |   |       |
|          |                |          |                          |       |              |                                                                  |       |                        |                                                 |                |                           |                 |   |       |
|          |                |          |                          |       |              |                                                                  |       |                        |                                                 |                |                           |                 |   |       |
|          |                |          |                          |       |              |                                                                  |       |                        |                                                 |                |                           |                 |   |       |
|          |                |          |                          |       |              |                                                                  |       |                        |                                                 |                |                           |                 |   |       |
|          |                |          |                          |       |              |                                                                  |       |                        |                                                 |                |                           |                 |   |       |
|          |                |          |                          |       |              |                                                                  |       |                        |                                                 |                |                           |                 |   |       |
|          |                |          |                          |       |              |                                                                  |       |                        |                                                 |                |                           |                 |   |       |
|          |                |          |                          |       |              |                                                                  |       |                        |                                                 |                |                           |                 |   |       |
|          |                |          |                          |       |              |                                                                  |       |                        |                                                 |                |                           |                 |   |       |
|          |                |          |                          |       |              |                                                                  |       |                        |                                                 |                |                           |                 |   |       |
|          |                |          |                          |       |              |                                                                  |       |                        |                                                 |                |                           |                 |   |       |
|          |                |          |                          |       |              |                                                                  |       |                        |                                                 |                |                           |                 |   |       |
|          |                |          |                          |       |              |                                                                  |       |                        |                                                 |                |                           |                 |   |       |

Chronology of Changes to iPDWeb Manual Section:

#### 9A-1 Estimate Item Report

- DATE NEW
  - New.
- DATE Revised
  - Description